## Anleitung Reservation fitness8

| 🔁 🖶 [ onlinecalendar.medidor × 🍳 Deept Obersetzer + ∨                                                                                                    | – a ×      |
|----------------------------------------------------------------------------------------------------|------------|
| ← → O @ https://onlinecalendar.medidoc.ch/BookAppointment?cgid=tyMUV4.E.00F.txCyQ3.AQ                                                                                                    | □☆ ☆ & ピ … |
| physe 8 ( fitters 9 ( egenth 8 g)<br>temper mathematication for a second second s   | *=•••      |
| Physics 8   Marses 8   Geogenetia<br>Human maintaine in antationary and a<br>Physics 8   Physics 8   Physi |            |
| Termin vereinbaren mit <i>fitness8</i> 🏠 Physio8                                                                                                    |            |
| Vereinbaren Sie jetzt einen Physiotherapie- oder Massage-Termin mit <b>J</b> 023 223 15 50        Physiol <b>L</b> 0600 - 2230        Für Notfälle am selben Tag kontaktieren Sie uns bitte telefonisch. <b>@ info@physio8.ch</b>                                                                                                    |            |
| Wählen Sie die gewünschte Behandlung                                                                                                    |            |
| Behandlungsgrund:                                                                                                    | _          |
|                                                                                                    | •          |
| ◆Fitness Termin                                                                                                    |            |
| Mo 04.Mai. Di 05.Mai. Wählan Sia bitta einen Behandlunnenrund Fr 08.Mai. Sa 09.Ma                                                                                                    | ni.        |
| © Copyright 2010 - 2020 Medidge Health AG                                                                                                    |            |
|                                                                                                    |            |

1.Öffnen Sie den Link, klicken Sie dann auf Behandlungsgrund = Fitness Termin

2. Klicken Sie auf Leistungserbringer und wählen Sie Termin 1, 2, 3, 4 oder 5

| activer rentercer exercer | Home Kontakt                          | * • |
|---------------------------|---------------------------------------|-----|
|                           | Behandlungsgrund:                     |     |
|                           | Traninig fitness8                     |     |
|                           | Leistungserbringer:                   |     |
|                           | · · · · · · · · · · · · · · · · · · · |     |
|                           | lermin 1                              |     |
|                           | Termin 2                              |     |
|                           | Ŭ                                     |     |
|                           | Termin 3                              |     |
|                           | Termin 4                              |     |
|                           | Ŭ                                     |     |
|                           | 19:30 - 21:00         19:30 - 21:00   |     |

3. Wählen Sie Leistungserbringer: Termin 1 oder Termin 2 oder Termin 3 usw.

| en en intercalendar.medidoc X Q Deept Übersetzer + \times                                                                                                    | - a ×                                     |
|----------------------------------------------------------------------------------------------------|-------------------------------------------|
| ← → O A https://onlinecalendar.medidoc.ch/BookAppointment?cgid=tyMUV4.E.00F.txCyQ3.AQ                                                                                                    |                                           |
| physio B) Interess B) diagnostik B<br>Beregen inditione functionary<br>attem enforce even                                                                                                    | * = • • •                                 |
| Wählen Sie die gewünschte Behandlung                                                                                                    |                                           |
| Behandlungsgrund:                                                                                                    |                                           |
| Traninig fitness8                                                                                                    | •                                         |
| Leistungserbringer:                                                                                                    |                                           |
|                                                                                                    | •                                         |
| Image: Second state state sta |                                           |
| © Copyright 2010 - 2020 Medidoc Health AG                                                                                                    | ∧ 筆 訂 ♥ DEU 1322<br>08.052.020 <b>尾</b> 6 |

4. Klicken Sie auf Ihren Wunschtermin. Falls der Wunschtermin nicht mehr vorhanden ist, gehen Sie zurück zum Leistungserbringer Termin 2 und versuchen erneut. Falls Sie bis zum Termin 5 keinen Wunschtermin finden, dann ist der jeweilige Zeitpunkt bereits ausgebucht. Wählen Sie einen anderen Termin.

| activer renforcer exe |                     | ü de Balandi       |               |               |               |                 | - |  |
|-----------------------|---------------------|--------------------|---------------|---------------|---------------|-----------------|---|--|
|                       | Behandlungsgrund:   | ewunschte Benandlu | ng            |               |               |                 |   |  |
|                       | Traninig fitness8   |                    |               |               |               | •               |   |  |
|                       | Leistungserbringer: |                    |               |               |               |                 |   |  |
|                       | Termin 1            |                    |               |               |               | × •             |   |  |
|                       | 11.05.2020          |                    |               |               | Heute         | 11 Mai - 16 Mai |   |  |
|                       | Mo 11.Mai.          | Di 12.Mai.         | Mi 13.Mai.    | Do 14.Mai.    | Fr 15.Mai.    | Sa 16.Mai.      |   |  |
|                       | 10:30 - 12:00       | 06:00 - 07:30      | 07:30 - 09:00 | 07-7 - 09:00  | 07:30 - 09:00 |                 |   |  |
|                       | 16:30 - 18:00       | 09:00 - 10:30      | 09:00 - 10:30 | 10:30         | 16:30 - 18:00 |                 |   |  |
|                       | 18:00 - 19:30       | 10:30 - 12:00      | 10:30 - 12:00 |               | 18:00 - 19:30 |                 |   |  |
|                       |                     | 12:00 - 13:30      | 12:00 - 13:30 | 12:0          | 19:30 - 21:00 |                 |   |  |
|                       |                     | 15:00 - 16:30      | 16:30 - 18:00 | 13:30 - 15:00 | 7             |                 |   |  |
|                       |                     | 18:00 - 19:30      | 18:00 - 19:30 | 18:00 - 19:30 |               |                 |   |  |
|                       |                     | 19:30 - 21:00      | 19:30 - 21:00 | 19:30 - 21:00 |               |                 |   |  |

5. Geben Sie Ihre Daten ein. Bestätigen Sie Termin anfordern. Der Termin wird direkt reserviert. Sie erhalten einen Bestätigung auf Ihr Handy. Falls Sie etwas früher oder später ins Training kommen, kein Problem, Ihre Karte ist frei geschaltet, Sie müssen also nicht vor der Eingangs Türe warten.

Viel Spass beim Training. Greg Christen und Team physio8 fitness8 diagnostik8

|                                                                                                    | 🔁 🗗 🖸 onlinecalendar.medidor. × 🏟 DeepL Übersetzer + ×                | - 🗆 ×                                       |
|----------------------------------------------------------------------------------------------------|-----------------------------------------------------------------------|---------------------------------------------|
|                                                                                                    |                                                                       | ☆ ☆ & &                                     |
| Datum: Zeit:   Mittwoch, 13.05.2020 1330-128     Kontakt     Vorname*     Geburtdatum*     10.12.000     E-Mail*     10.01200     Telefon*     001915/004120     Termin anforder:     Copright 2010 - 2020 Medidoc Health Aft                                                                                                    | Physic B ( Hanes B   dagesst) B                                       | ** = ••••                                   |
| Datum: Zei:   Mitwoch, 13.05.2020   1939-1809   Kontakt   Vorname *   Ochristianum *   Ot131.2000   E-Mail *   Ot1916004120   Termin anfordern   Copyright 2010 - 2020 Medidoc Health A5                                                                                                    |                                                                       |                                             |
| Kontakt     Vorname *     © dourtsdatum *     © dourtsdatum *     © doutsdatum *     © doutsdatum *     © doutsdatum *     © doutsdatum *     © doutsdatum *     © doutsdatum *     © doutsdatum *     © doutsdatum *     © doutsdatum *   <                                                                                                    | Datum:         Zeit:           Mittwoch, 13.05.2020         1930-1200 |                                             |
| Vorname *  Vorname *  Geburtsdatum *  Geburtsdatum *  Geburtsd | Kontakt                                                               | 1                                           |
| Nachname * Geburtsdatum *<br>□ 101 2000                                                                                                    | Vorname *                                                             |                                             |
| Copyright 2010 - 2020 Medidoc Health AG  Copyright 2010 - 2020 Medidoc Health AG  Copyright 2010 - 2020 Medidoc Healt   | Nachname * Geburtsdatum *                                             |                                             |
| E-Mail*<br>Telefon*<br>Nachricht<br>Termin anfordern<br>Copyright 2010 - 2020 Medidoc Health AG<br>Copyright 2010 - 2020 Medidoc Health AG                                                                                                    | 01.01.2000                                                            |                                             |
| Copyright 2010 - 2020 Medidoc Health AG     Copyright 2010 - 2020 Medidoc Health AG     Copyright 2010 - 2020 Medidoc Health AG     Copyright 2010 - 2020 Medidoc Health AG                                                                                                    | E-Mail * Telefon *                                                    |                                             |
| Nachricht<br>Termin anfordern<br>Copyright 2010 - 2020 Medidoc Health AG                                                                                                    | 0041916004120                                                         |                                             |
| Termin anfordern<br>Copyright 2010 - 2020 Medidoc Health AG     Sur Suche Text hier eingeben     H     C                                                                                                    | Nachricht                                                             |                                             |
| Termin anfordern<br>Copyright 2010 - 2020 Medidoc Health AG<br>Copyright 2010 - 2020 Medidoc Health AG<br>Copyright 2010 - 2020 Medidoc Health AG<br>Copyright 2010 - 2020 Medidoc Health AG                                                                                                    |                                                                       |                                             |
| Termin anfordern<br>Termin anfordern<br>Copyright 2010 - 2020 Medidoc Health AG<br>Copyright 2010 - 2020 Medidoc Health AG<br>Copyright 2010 - 2020 Medidoc Health AG<br>Copyright 2010 - 2020 Medidoc Health AG<br>Copyright 2010 - 2020 Medidoc Health AG<br>Copyright 2010 - 2020 Medidoc Health AG                                                                                                    |                                                                       |                                             |
| © Copyright 2010 - 2020 Medidoc Health AG                                                                                                    | Termin anfordern                                                      |                                             |
| Copyright 2010 - 2020 Medidoc Health AG                                                                                                    |                                                                       | -                                           |
| Copyright 2010 - 2020 Medidoc Health Als     Copyright 2010 - 2020 Medidoc Health Als     M                                                                                                    |                                                                       |                                             |
|                                                                                                    | Copyright 2010 - 2020 Medidoc Health Als                              | ₩ 〒 ♥ DEU 13:29<br>13:29<br>08:05:2020<br>€ |